# Gmail - godkende Conventus som mailafsender

Denne vejledning viser, hvordan man sætter en Gmail op til at godkende mails sendt fra @convenus.dk, så man undgår, at mails fra Conventus ender i spam.

1. Tryk på tandhjulet Indstillinger øverst til højre.

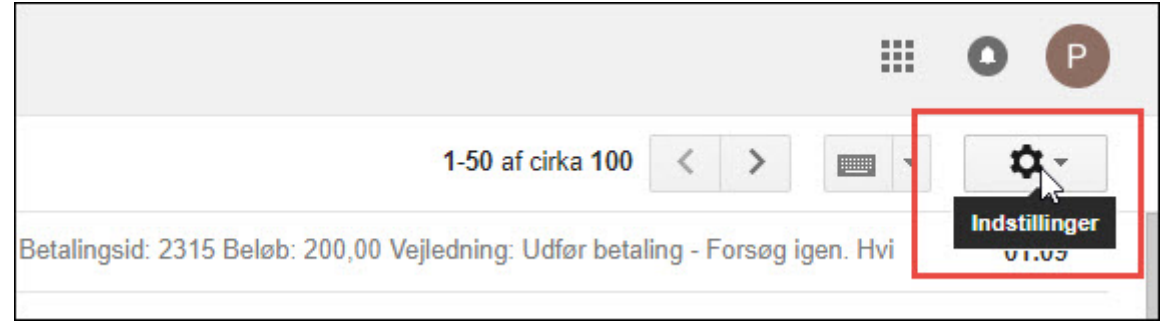

### 2. Tryk på "Indstillinger".

| t. Betalingsid: 2313 Beløb: 200,00 Vejledning: Udfør betaling - F | Konfigurer indbakke |
|-------------------------------------------------------------------|---------------------|
| t. Betalingsid: 2312 Beløb: 200,00 Vejledning: Udfør betaling - F | Indstillinger       |
| t. Betalingsid: 2311 Beløb: 200,00 Vejledning: Udfør betaling - F | Tellidei            |

3. Tryk på "Filtre og blokerede adresser".

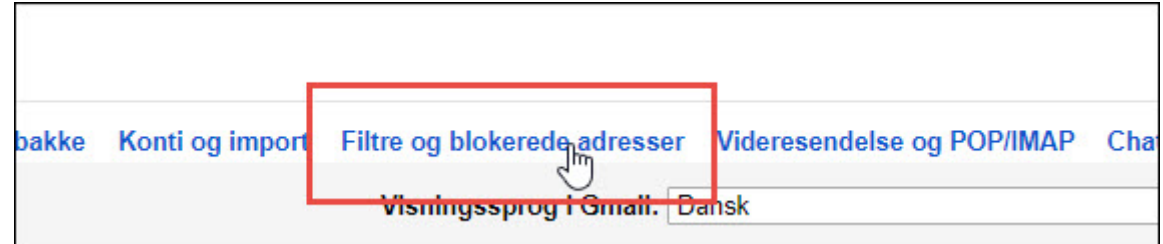

### 4. Tryk på "Opret et nyt filter".

| Opret et myt filter | Importér filtre |
|---------------------|-----------------|
|                     |                 |

5. Indtast domænet "@conventus.dk"

Tryk "Opret et filter med denne søgning

| Filter                      |                                   |
|-----------------------------|-----------------------------------|
| Fra                         |                                   |
| @conventus.dk               |                                   |
| Til                         |                                   |
|                             |                                   |
| Emne                        |                                   |
|                             |                                   |
| Indeholder ordene           |                                   |
|                             |                                   |
| Indeholder ikke             |                                   |
| Indeholder vedhæftede filer |                                   |
| Inkluder ikke chatsamtaler  |                                   |
| Størrelse større end 🜩      | MB 💠                              |
| ٩                           | Opret et filter med denne søgning |

## 6. Sæt flueben i feltet "Send aldrig dette til spam".

| from:(@conventus.dk)                                                      |
|---------------------------------------------------------------------------|
| « tilbage til søgemuligheder                                              |
| Når der kommer en meddelelse, der matcher denne søgning:                  |
| Spring indbakken over (Arkivér den)                                       |
| Markér som læst                                                           |
| Stjernemarkér                                                             |
| Anvend etiketten: Vælg etiket \$                                          |
| □ Videresend den til: Vælg en adresse ♦ tilføj adresse til videresendelse |
| Slet den                                                                  |
| Send aldrig dette til Spam                                                |
| 🔲 Markér altid som vigtig                                                 |
| Markér aldrig som vigtig                                                  |

## 7. Sådan ser det oprettede filter ud:

|      |      | Overensstemmelser: from:(@conventus.dk)<br>Gør dette: Send aldrig til Spam |
|------|------|----------------------------------------------------------------------------|
| 14.1 | <br> |                                                                            |

# Hotmail - Godkend Conventus som mailafsender

Denne vejledning viser, hvordan man som Hotmail-bruger undgår, at post fra Conventus ryger i Uønsket post.

1. I eksemplet her er der 3 mails i Uønsket post.

|                                              |                  | Outlook N                                    | Aail               |                                               |                                                    |          |          |       |
|----------------------------------------------|------------------|----------------------------------------------|--------------------|-----------------------------------------------|----------------------------------------------------|----------|----------|-------|
|                                              | Søg i            | Mail og Personer                             | Q                  | ⊕ Ny ∽                                        | 💼 Slet alle                                        | 🏠 Markér | alle som | læst  |
|                                              | <b>^</b> N       | lapper                                       | +                  | Uønsket                                       | mail                                               |          | Filtrer  | ~     |
|                                              |                  |                                              | 3                  | Peter Jørg<br>test af mailfra<br>GetEvent Dem | ensen<br>m <mark>enu</mark><br>o test af mailfra m | enu test |          | 10:39 |
| 2.                                           | Tryk p<br>Tryk p | å mailen, så den vis<br>å "Dette er ikke uør | ses.<br>Isket posť | <u>.</u>                                      |                                                    |          |          |       |
| Denne meddelelse blev identificeret som spam |                  |                                              |                    | ceret som spam [                              | Dette er ikke uønsl                                | (et mail |          |       |
| GetEvent Demo                                |                  |                                              |                    |                                               |                                                    | 2"")     |          |       |
|                                              |                  | test af mailfra                              | menu               |                                               |                                                    |          |          |       |
|                                              |                  | test                                         |                    |                                               |                                                    |          |          |       |

- 3. Indstil Hotmail til, at mails fra Conventus opfattes som sikre.
  - Tryk på Tandhjulet øverst til højre.

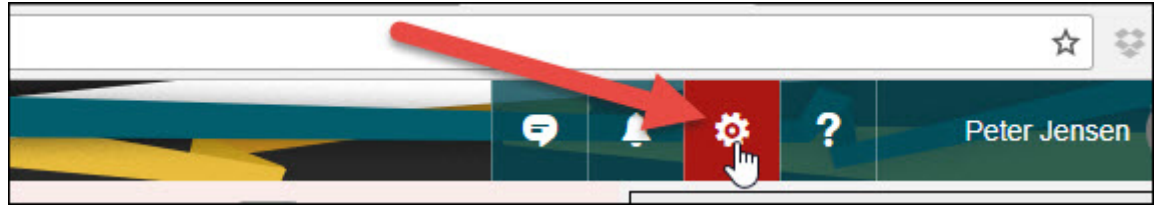

4. Tryk på Indstillinger.

| Skift tema    |   |  |
|---------------|---|--|
| Indstillinger | Ē |  |

## 5. Hvis Mail-menuen ikke er foldet - tryk på den lille sorte pil

| ● Indstillinger              |                                                                                                    |
|------------------------------|----------------------------------------------------------------------------------------------------|
| Genveje<br>▶ Generelt        | Mailindstillinger                                                                                                    |
| Mail<br>Kalender<br>Personer | <ul> <li>I dette afsnit kan du ændre indstillingerne for din mailkonto. Ma</li> <li>Automatisk behandling — Kontrollér, hvordan indgåend</li> </ul> |

#### 6. Vælg menupunktet "Uønsket post > Sikre afsendere/domæner.

| ✓ Uønsket mail                           |  |
|------------------------------------------|--|
| Blokerede afsendere                      |  |
| Sikre adresselister                      |  |
| Sikre afsendere<br>Filtre og rapp-tering |  |

7. Tryk Rediger/Tilføj og skriv eller indsæt: "conventus.dk" - UDEN anførselstegn og punktum. Tryk på + i højre side.

Tryk Gem.

Reglen om, at mails fra Conventus skal tillades, er nu oprettet og gemt.

| - Gem X Fjern                                                                                                    |        |
|----------------------------------------------------------------------------------------------------|--------|
| Sikre afsendere                                                                                                    |        |
| Hvis du vil modtage mail fra en afsender eller et domæne, skal du tilføje adressen i boksen nedenfor, klikke på plusteg | jnet ( |
| Du kan tilføje op til 1024 sikre afsendere og 1024 sikre domæner.                                                       |        |
|                                                                                                    |        |
| Angiv en afsender eller et domæne her                                                                                   | +      |
|                                                                                                    |        |

Forrige

Næste 🕻